# pfSense 防火牆暑期班 2015 鄭明彰老師

#### 新增第二顆硬碟

BIOS 硬碟選擇 AHCI # dd if=/dev/zero of=/dev/ada1 count=2 bs=1k (一般第二顆硬碟為/dev/ada1) # fdisk -BI ada1 # bsdlabel -w ada1s1 # newfs -U /dev/ada1s1 # newfs -U /dev/ada1s1 # mkdir /cache # mount -t ufs /dev/ada1s1 /cache # vi /etc/fstab 新增以下 /dev/ada1s1 /cache ufs rw 1

1

# SSD 開啟 Trim

# /usr/local/sbin/ufslabels.sh (Press y)(2.2 版可省略)
# /sbin/reboot
Single user mode 單人模式 (Press 2)
Enter full pathname of shell or RETURN for /bin/sh: 按 Enter 鍵
# /sbin/tunefs -t enable / (開啟 Trim)
# /sbin/tunefs -t enable /cache若有第二顆硬碟
# /sbin/reboot
確認是否 enable Trim
# /sbin/tunefs -p /
# /sbin/tunefs -p /cache

# 硬碟相關查詢

# camcontrol identify /dev/ada0
# smartctl -a /dev/ada0
# diskinfo -c -t /dev/ada0

# 查詢主機資源

# top -SH # top -aSH (完整 command) # top -SH -mio (硬碟使用率) # ps -auxw

#### Squid 快取資訊查詢

# squidclient -p 3128 -h 127.0.0.1 mgr:info

#### 封包擷取與偵測

# tcpdump -ni em0
# tcpdump -ni em0 host 192.168.1.100
# tcpdump -ni em0 src host 192.168.1.100
# tcpdump -ni em0 dst host 168.95.1.1
# tcpdump -ni em0 src host 192.168.1.100 and dst host 168.95.1.1
# tcpdump -ni em0 tcp port 80
# tcpdump -ni em0 host 192.168.1.100 and tcp port 80
# tcpdump -ni vlan0

#### pf 相關

# pfctl -d (關閉 pf)
# pfctl -e (啟動 pf)
# pfctl -sr
# pfctl -sr
# pfctl -sn
# pfctl -vsr
# pfctl -t webConfiguratorlockout -Tshow
# pfctl -T flush -t webConfiguratorlockout
# pfctl -T flush -t webConfiguratorlockout
# pfctl -f /tmp/rules.debug
# pfctl -Fr -f /tmp/rules.debug
# pfctl -Fa -f /tmp/rules.debug (清除所有連線,重新載入規則)
# pfctl -k 192.168.1.100 (清除連線)
# pfctl -k 192.168.2.0/24

#### 異地備份,兩步驟都需要

# wget -qO/dev/null --keep-session-cookies --save-cookies cookies.txt \
 --post-data 'login=Login&usernamefld=admin&passwordfld=pfsense' \
 --no-check-certificate https://192.168.1.1/diag\_backup.php

# wget --keep-session-cookies --load-cookies cookies.txt \
 --post-data 'Submit=download&donotbackuprrd=yes'
https://192.168.1.1/diag\_backup.php \
 --no-check-certificate -O config-router-`date +%Y%m%d%H%M%S`.xml

# 查詢 log

clog /var/log/filter.log | tail clog -f /var/log/filter.log

#### easyrule

# easyrule block wan x.x.x.x
# easyrule pass wan tcp x.x.x.x y.y.y.y 443

# 南投版設定檔 IP 相關資訊

em0 (網卡代號需依照硬體狀況修改) IPv4:10.87.0.33/30 IPv4:10.87.0.33/30 IPv4:10.87.0.33/30 IPv4:2001:288:C2FF::CC:FFFF/112 IPv6:2001:288:C2FF::CC:FFFF/112 IPv4:163.22.172.254/25 IPv4:163.22.172.254/25 IPv4:2001:288:C2CC::FFFF/64 IPv6:2001:288:C2CC:1::FFFF/64 em3 IPv4:192.168.10.254/23

IPv6 : 2001:288:C2CC:10::FFFF/64

IPv4 GW : 10.87.0.34/30

IPv4 GW : \_\_\_\_\_

- IPv6 GW : 2001:288:C2FF:CC:1/112
- IPv6 GW : \_\_\_\_\_